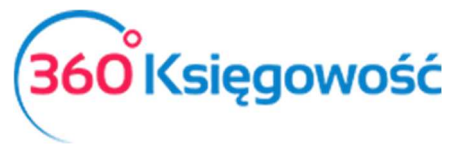

Instrukcja Obsługi

Pełna Księgowość

# Montaż wyrobów gotowych

# (opcja dostępna w pakietach PRO oraz w wersji Free)

# Spis treści

| Гworzenie receptur dla wyrobów gotowych | 2  |
|-----------------------------------------|----|
| Fransakcja montażu produktów            | 4  |
| Karta produktu gotowego                 | 5  |
| Sprzedaż wyrobów gotowych               | .7 |
| Konwersje jednostek                     | 8  |

W 360 Księgowość w module Magazyn jest już możliwe dodanie operacji dotyczącej montażu wyrobów gotowych z materiałów na magazynie.

Poniżej przedstawimy rozwiązanie zastosowane w programie

.....

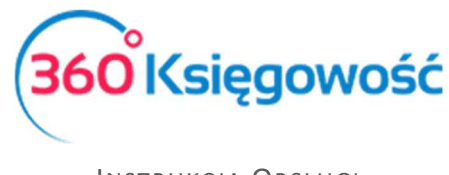

Instrukcja Obsługi

Pełna Księgowość

# TworPenie receptur dla wyrobów gotowych

Przed utworzeniem receptur możesz dodać konwersję jednostek w menu Ustawienia > Ustawienia ogólne > Konwersje jednostek.

| Konwersja jednostek miary                                 |   |                                                                             |   |                  | Zamkı   | nij ( | ×  |
|-----------------------------------------------------------|---|-----------------------------------------------------------------------------|---|------------------|---------|-------|----|
| Jednostka alternatywna (= przelicznik * jednostka główna) | = | Przelicznik - ilość jednostki bazowej na jednostkę alternatywną<br>0,000000 | x | Jednostka główna |         |       | ~  |
|                                                           |   |                                                                             |   |                  | Dodaj A | nulu  | ij |

Np. kupujesz surowiec w jednostce podstawowej kg, ale w zestawie (recepturze) chcesz użyć gram.

Materiały wykorzystywane do procesu produkcji dodaj tak jak zawsze. Pamiętaj, że taki materiał może być wykorzystany do produkcji jak i również sprzedany osobno jako materiał. Masz dwie możliwości dodatnia karty takiego materiału:

a/ Materiał magazynowy dostępny zarówno w zakupie jak i sprzedaży:

| Kod                          | Nazwa                    |                     |                                 |
|------------------------------|--------------------------|---------------------|---------------------------------|
| Materia <del>l</del> 1       | Materiał1                |                     |                                 |
| Kod EAN                      | Kod GTU                  |                     |                                 |
|                              | GTU - pozostała sprzedaż |                     | ~                               |
| Rodzaj                       | Aktywny w                | Domyślny magazyn    | Grupa artykułu                  |
| Pozycja Magazynowa 🗸         | Sprzedaż + Zakupy 🗸      | Magazyn Główny 🗸    | ~                               |
| Jednostka miary              | Cena sprzedaży           | Rabat %             | Ostatnia cena zakupu            |
| szt. 🗸                       | 0,0000000                | 0,00                | 0,0000000                       |
|                              | Ceny sprzedaży           | Rabaty              |                                 |
| Cena zakupu                  | llość na stanie          | Zarezerwowano       | Wartość magazynowa              |
| 0,00                         | 0,000                    | 0,000               | 0,00                            |
| Konto sprzedaży              | VAT                      | Konto zapasów       | Wartość sprzedanych artykułów   |
| 70123 - Sprzedaż - VAT 23% 🗸 | Stawka VAT 23%           | 31000 - Materiały 🗸 | 40190 - Pozostałe materiały 🗸 🗸 |

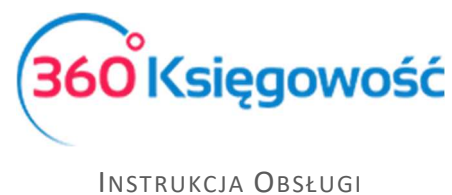

Pełna Księgowość

b/ Materiał magazynowy wykorzystywany tylko do procesu produkcji:

| ukty i Usługi             |                                       |                  |                     |                      | Zamknij |
|---------------------------|---------------------------------------|------------------|---------------------|----------------------|---------|
|                           |                                       |                  |                     |                      |         |
| Kod                       | Nazwa                                 |                  |                     |                      |         |
| Materiał2                 | Materiał2                             |                  |                     |                      |         |
| Kod EAN                   | · · · · · · · · · · · · · · · · · · · |                  |                     |                      |         |
|                           |                                       |                  |                     |                      |         |
| Rodzaj                    | Aktywny w                             | Domyślny magazyn |                     | Grupa artykulu       |         |
| Pozycja Magazynowa 🗸      | Zakupy 🗸                              | Magazyn Główny   | ~                   |                      | ~       |
| Jednostka miary           | Cena sprzedaży                        | Rabat %          |                     | Ostatnia cena zakupu |         |
| szt. 🗸                    | 0,0000000                             |                  | 0,00                | 0,00                 |         |
|                           | Ceny sprzedaży                        | Rabaty           |                     |                      |         |
| Cena zakupu               | llość na stanie                       | Zarezerwowano    |                     | Wartość magazynowa   |         |
| 0,00                      | 0,000                                 |                  | 0,000               |                      | 0,00    |
| VAT                       | Konto zapasów                         |                  | Wartość sprzedanych | artykułów            |         |
| Stawka VAT 23%            | 31000 - Materiały                     | ~                | 40190 - Pozostałe   | materiały            | ~       |
| Receptura wyrobu gotowego | · · ·                                 |                  | L                   |                      |         |

Dodałeś materiały na magazyn. Możesz wytworzyć produkt gotowy. Uprzednio dodaj taki produkt wraz z recepturą wyrobu gotowego lub dodaj bezpośrednio na dokumencie magazynowym

| Kod                                | Nazwa                    |                                         |                                      |  |  |  |  |  |  |  |
|------------------------------------|--------------------------|-----------------------------------------|--------------------------------------|--|--|--|--|--|--|--|
| Wyrób gotowy                       | Wyrób gotowy             |                                         |                                      |  |  |  |  |  |  |  |
| Kod EAN                            | Kod GTU                  |                                         |                                      |  |  |  |  |  |  |  |
|                                    | GTU - pozostała sprzedaż |                                         | ~                                    |  |  |  |  |  |  |  |
| Rodzaj                             | Aktywny w                | Domyślny magazyn                        | Grupa artykułu                       |  |  |  |  |  |  |  |
| Pozycja Magazynowa 🗸               | Sprzedaż + Zakupy 🗸      | Magazyn Główny 👻                        | ×                                    |  |  |  |  |  |  |  |
| Jednostka miary                    | Cena sprzedaży           | Rabat %                                 | Ostatnia cena zakupu                 |  |  |  |  |  |  |  |
| szt. 🗸                             | 0,0000000                | 0,00                                    | 0,0000000                            |  |  |  |  |  |  |  |
|                                    | Ceny sprzedaży           | Rabaty                                  |                                      |  |  |  |  |  |  |  |
| Cena zakupu                        | llość na stanie          | Zarezerwowano                           | Wartość magazynowa                   |  |  |  |  |  |  |  |
| 0,00                               | 1,000                    | 0,000                                   | 0,00                                 |  |  |  |  |  |  |  |
| Konto sprzedaży                    | VAT                      | Konto zapasów                           | Wartość sprzedanych artykułów        |  |  |  |  |  |  |  |
| 70124 - Sprzedaż wyrobów gotowych~ | 23%                      | 60100 - Produkty gotowe 🗸               | 70510 - Koszt wytworzenia wyrobu go¥ |  |  |  |  |  |  |  |
| Receptura wyrobu gotowego          |                          | Konto rozliczenia wyrobu gotowego       |                                      |  |  |  |  |  |  |  |
|                                    |                          | 48000 - Rozliczenie produkcji wyrobów g | otowych 🗸 🗸                          |  |  |  |  |  |  |  |

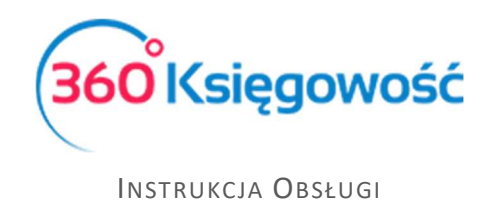

Pełna Księgowość

Uzupełnij dane w karcie konta, przejdź do opcji Receptura wyrobu gotowego, gdzie określisz z jakich materiałów I w jakich ilościach wyrób gotowy będzie się składał.

|        |          | Wagazyn                        |                                                        | Zestaw                                                           |
|--------|----------|--------------------------------|--------------------------------------------------------|------------------------------------------------------------------|
| szt. 💉 | 2,000000 | Magazyn Główny                 | ~                                                      |                                                                  |
| szt. 🗸 | 1,000000 | Magazyn Główny                 | ~                                                      |                                                                  |
|        | szt. ×   | szt. × 2,00000<br>szt. 1,00000 | szt.    2,00000 Magazyn Główny  1,00000 Magazyn Główny | szt. × 2,00000 Magazyn Główny ×<br>szt. 1,00000 Magazyn Główny × |

# Transakcja montażu produktów

Przejdź do menu Magazyn > Transakcja magazynowa > Rodzaj dokumentu - Montaż produktów.

| Jata             |                | Rodzaj                                      |        |        |           |        |      | Dział |        |              |                 |                |
|------------------|----------------|---------------------------------------------|--------|--------|-----------|--------|------|-------|--------|--------------|-----------------|----------------|
| 2019-06-01       |                | 😑 Montaż prod                               | uktów  |        |           |        |      | ~     |        |              |                 | ~              |
| Иagazyn          |                |                                             |        |        |           |        |      |       |        |              |                 |                |
| Magazyn Główny   |                | Ŷ                                           |        |        |           |        |      |       |        |              |                 |                |
| Numer dokumentu  |                | Treść komer                                 | itarza |        |           |        |      |       |        |              |                 |                |
| WG-2             |                |                                             |        |        |           |        |      |       |        |              |                 |                |
| Artykuł / Usługa | Opis           | Konto                                       |        | llość  | Miara     |        | Cena | Kwota | Stan   | Centrum Kosz | Projekt         | Magazyn        |
| Wyrób gotowy     | ✓ Wyrób gotowy | 48000 - Rozliczenie produkcji wyrobów gotow | ych 💙  | 15,000 | szt.      | ~      | 0,00 | 0,00  | 0,000  | E            | E               | Magazyn Główny |
| Material1        | ✓ Materiał1    | 40190 - Pozostale materialy                 | ×      | 30,000 | szt.      | ~      | 0,00 | 0,00  | -2,000 | E            | E               | Magazyn Główny |
| Materiał2        | ✓ Materiał2    | 40190 - Pozostałe materiały                 | ~      | 15,000 | szt.      | ~      | 0,00 | 0,00  | -1,000 | E            | E               | Magazyn Główny |
|                  |                |                                             |        | Uzup   | elnij rec | epturę |      |       |        |              |                 |                |
|                  |                |                                             |        | N      | owy wie   | rsz    |      |       |        |              |                 |                |
| Kopiuj           |                |                                             |        |        |           |        |      |       | Zapi   | sz Zapisz i  | dodaj nowy doki | iment Anuluj   |

Wprowadź ilość wytworzonych produktów, poniżej na liście zobaczysz, ile materiału zostanie zużyte i w jakiej wartości.

Jeśli brakuje jakiegokolwiek elementu w recepturze możesz taki dokument zmodyfikować używając opcji Uzupełnij recepturę.

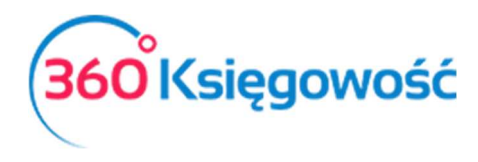

Pełna Księgowość

Jeśli w kolumnie Ilość pojawi się liczba w kolorze czerwonym oznacza to, iż jest niewystarczająca ilość materiału na magazynie, aby zakończyć proces produkcji i należy uzupełnić stan magazynu. Ważne jest to ze względu na późniejsze przeliczenie kosztu netto produktów znajdujących się na stanie magazynowym.

<u>Przeliczenie będzie poprawne tylko dla stanów powyżej ilości 0.</u> Stany negatywne zostaną przeliczone niepoprawnie.

# Karta produktu gotowego

W przypadku pozycji z dołączonymi recepturami użyj następujących kont księgowych:

| Kod                        | Nazwa                                         |                                         |                                      |
|----------------------------|-----------------------------------------------|-----------------------------------------|--------------------------------------|
| Produkt                    | Produkt                                       |                                         |                                      |
| Kod EAN                    | Kod GTU                                       |                                         |                                      |
|                            | GTU - pozostała sprzedaż                      |                                         | ~                                    |
| Rodzaj                     | Aktywny w                                     | Domyślny magazyn                        | Grupa artykułu                       |
| Pozycja Magazynowa         | ✓ Sprzedaż + Zakupy ✓                         | Magazyn Główny 🗸                        | Ň                                    |
| Jednostka miary            | Cena sprzedaży                                | Rabat %                                 | Ostatnia cena zakupu                 |
| szt.                       | • 0,0000000                                   | 0,00                                    | 0,0000000                            |
| Cena zakupu                | llość na stanie                               | Zarezerwowano                           | Wartość magazynowa                   |
| 0,0                        | 0,000                                         | 0,000                                   | 0,00                                 |
| Konto sprzedaży            | VAT                                           | Konto zapasów                           | Wartość sprzedanych artykułów        |
| 70123 - Sprzedaż - VAT 23% | <ul> <li>✓</li> <li>23%</li> <li>✓</li> </ul> | 60100 - Produkty gotowe 🗸               | 70510 - Koszt wytworzenia wyrobu go¥ |
| Receptura wyrobu gotowego  |                                               | Konto rozliczenia wyrobu gotowego       |                                      |
|                            |                                               | 48000 - Rozliczenie produkcji wyrobów g | otowych 👻                            |

Konto sprzedaży - 70124 - Sprzedaż wyrobów gotowych lub inne konto sprzedaży dodane przez Ciebie. Możesz posłużyć się wzorem zamieszczonym poniżej.

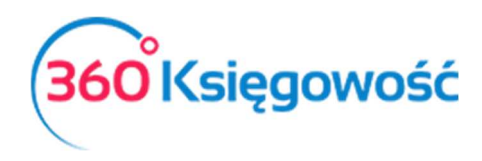

#### Pełna Księgowość

| Szczegóły konta           |                                |                 |   |                        |          | Z           | lamknij 🗙 |
|---------------------------|--------------------------------|-----------------|---|------------------------|----------|-------------|-----------|
| Kod                       | Nazwa                          |                 |   | Rodzaj konta           |          |             |           |
| 70124                     | Sprzedaż wyrobów gotowych      |                 |   | Analityczne            |          |             | ~         |
| Bilans / Rachunek Wyników | Rachunek Przepływów Pieniężnyc | ch              |   | Podatek CIT            |          |             |           |
| - Pozostałe jednostki 🗸 🗸 | 1. Sprzedaż                    |                 | ~ | Przychody              |          |             | ~         |
| VAT                       | Deklaracja VAT                 |                 |   | Użyte jako typ płatnoś | si       |             |           |
| 23%                       | Obrót sprzedaży                |                 | ~ | Nieużywane jako ty     | p płatno | ści         | ~         |
| Dział                     |                                | Raport wymagany |   |                        |          |             |           |
| Bez ograniczeń            | ~                              | Raporty         |   | Wymagany               |          | Kod raportu |           |
|                           |                                | Centrum Kosztów | ~ | Bez ograniczeń         | ~        |             | ~         |
|                           |                                | Projekt         | ~ | Bez ograniczeń         | ~        |             | ~         |
|                           |                                |                 |   | Nowy wiersz            |          |             |           |
| Pokaż na pulpicie         |                                |                 |   |                        |          |             |           |
| Data deklaracji VAT       |                                |                 |   |                        |          |             |           |
| Niezadeklarowane 🗸        |                                |                 |   |                        |          |             |           |
| Kopiuj artykuł            |                                |                 |   |                        |          | Zapisz      | Anuluj    |

**Konto zapasów** - zmień domyślne konto magazynowe, musi mieć wartość 60100 - Produkty gotowe.

Wartość sprzedanych artykułów - zmień konto domyślne na 48000 - Zmiana stanu zapasów

wyrobów gotowych i produkcji w toku

| Szczegóły konta                                        |                              |                         |       |                        |            | Zamknij     | ×     |
|--------------------------------------------------------|------------------------------|-------------------------|-------|------------------------|------------|-------------|-------|
| Kod                                                    | Nazwa                        |                         |       | Rodzaj konta           |            |             |       |
| 48000                                                  | Rozliczenie produkcji wyrob  | ów gotowych             |       | Analityczne            |            |             |       |
| Silans / Rachunek Wyników                              | Rachunek Przepływów Pieniężn | ych                     |       | Podatek CIT            |            |             |       |
| II. Zmiana stanu produktów (zwiększenie - wartość dodr | Konto nieużywane w rachun    | ku przepływów pieniężny | rch 🗸 | Przychody              |            |             | ~     |
| VAT                                                    | Deklaracja VAT               |                         |       | Użyte jako typ platnoś | ci         |             |       |
| - ~                                                    | Bez opodatkowania            |                         | ~     | Nieużywane jako ty     | /p płatnos | ści         |       |
| Dział                                                  |                              | Raport wymagany         |       |                        |            |             |       |
| Bez ograniczeń                                         | ~                            | Raporty                 |       | Wymagany               |            | Kod raportu |       |
|                                                        |                              | Centrum Kosztów         | ~     | Bez ograniczeń         | ~          |             |       |
|                                                        |                              | Projekt                 | ~     | Bez ograniczeń         | ~          |             | 1     |
|                                                        |                              |                         |       | Nowy wiersz            |            |             |       |
| Pokaż na pulpicie                                      |                              |                         |       |                        |            |             |       |
| Data deklaracji VAT                                    |                              |                         |       |                        |            |             |       |
| Niezadeklarowane 🗸                                     |                              |                         |       |                        |            |             |       |
|                                                        |                              |                         |       |                        |            | Dodai An    | nului |

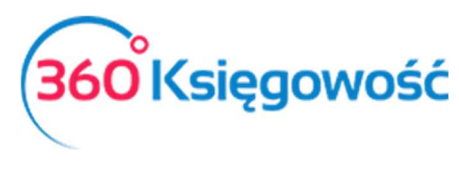

Instrukcja Obsługi

Pełna Księgowość

lub inne konto dodane przez Ciebie np. 70510 – koszt sprzedaży wyrobu gotowego

| Szczegóły konta                                        |                               |                        |      |                        |           | Zar         | nknij $(	imes)$ |
|--------------------------------------------------------|-------------------------------|------------------------|------|------------------------|-----------|-------------|-----------------|
| Kod                                                    | Nazwa                         |                        |      | Rodzaj konta           |           |             |                 |
| 70510                                                  | Koszt wytworzenia wyrobu g    | otowego                |      | Analityczne            |           |             | ~               |
| Bilans / Rachunek Wyników                              | Rachunek Przepływów Pieniężny | ch                     |      | Podatek CIT            |           |             |                 |
| II. Zmiana stanu produktów (zwiększenie - wartość dodr | Konto nieużywane w rachunk    | u przepływów pieniężny | ch 🗸 | Przychody              |           |             | · •             |
| VAT                                                    | Deklaracja VAT                |                        |      | Użyte jako typ płatnoś | ci        |             |                 |
| - *                                                    | Bez opodatkowania             |                        | ~    | Nieużywane jako ty     | /p płatno | ści         | ~               |
| Dzíał                                                  |                               | Raport wymagany        |      |                        |           |             |                 |
| Bez ograniczeń                                         | ~                             | Raporty                |      | Wymagany               |           | Kod raportu |                 |
|                                                        |                               | Centrum Kosztów        | ~    | Bez ograniczeń         | ~         |             | ~               |
|                                                        |                               | Projekt                | ~    | Bez ograniczeń         | ~         |             | ~               |
|                                                        |                               |                        |      | Nowy wiersz            |           |             |                 |
| Pokaź na pulpicie                                      |                               |                        |      |                        |           |             |                 |
| Data deklaracji VAT                                    |                               |                        |      |                        |           |             |                 |
| Niezadeklarowane 🗸                                     |                               |                        |      |                        |           |             |                 |
|                                                        |                               |                        |      |                        |           | Dodai       | Anului          |
|                                                        |                               |                        |      |                        |           | Douaj       | Anuluj          |

Konto rozliczenia wyrobu gotowego - 48000 - Zmiana stanu zapasów wyrobów gotowych i produkcji w toku.

Konto rozliczenia wyrobu gotowego jest wyświetlane na karcie towaru po użyciu opcji Receptura wyrobu gotowego.

### Spredaż wyrobów gotowych

Aby dokonać sprzedaży wyrobu gotowego z magazynu wybierz go na fakturze sprzedaży. Po zapisaniu dokumentu sprzedaży wyrób gotowy wraz z materiałami, z którego został wytworzony, zostanie zdjęty z magazynu. Podczas wprowadzania faktury sprzedaży, koszt własny wyrobu jest ustalany i księgowany automatycznie do księgi głównej.

Przykład faktury i zapisów w KG.

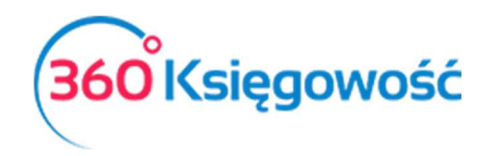

#### Pełna Księgowość

| Klient Status podatnika VAT - Biała Lista   | Data Wystawienia | Termin plat             | ności   |          | Data Sp     | rzedaży        |           | Dokument |            |
|---------------------------------------------|------------------|-------------------------|---------|----------|-------------|----------------|-----------|----------|------------|
| "ACS" Andrzej Kaczmarkiewicz                | 2021-08-04       | 2021-09                 | -03     |          | 2021-       | 08-04          |           | Faktura  | ~          |
| Adres                                       | Numer dokumentu  |                         |         |          | Waluta      |                |           |          |            |
| Kopernika 46A<br>26-230 Radoszyce           | TM/23/08/2021    |                         |         |          | PLN         |                |           |          |            |
|                                             | Osoba kontaktowa |                         |         |          | Dział       |                | Centrum K | osztów P | rojekt     |
| Platnik                                     | NIP              |                         |         |          |             |                |           |          |            |
| "ACS" Andrzej Kaczmarkiewicz                |                  |                         |         |          |             |                |           |          |            |
| Rodzaj procedury sprzedaży Typ dokumentu    |                  |                         |         |          |             |                |           |          |            |
| Nie dotyczy 🗸                               |                  |                         |         |          |             |                |           |          |            |
| Sprzedaż środków trwałych                   |                  |                         |         |          | Cen         | y brutto       |           |          |            |
| Artykuł / Usłu Opis Ilość Miara Cena        | VAT Kwota netto  | Konto                   | Rabat % | T Centru | m Koszt     | Magazyn        | Projekt   | Dział    | Data VAT   |
| Wyrób gotowy Wyrób gotowy 1,000 szt. 100,00 | 23% 100,00       | 70124 - Sprzedaż wyrobi | 0,00    | М        | E           | Magazyn Główny | E         |          | 2021-08-04 |
| Dodaj platność                              |                  |                         |         |          | Kwota netto |                |           |          | 100,00     |
|                                             |                  |                         |         |          | Kwota VAT   |                |           |          | 23,00      |
|                                             |                  |                         |         |          | Zaokrągleni | e 0 ~          |           |          | 0,00       |
|                                             |                  |                         |         |          | SUMA        |                |           |          | 123,00     |
|                                             |                  |                         |         |          | Zapłacono   |                |           |          | 0,00       |

| Transakcja                                |        |           |                                                           |                                     | PDF   |  |
|-------------------------------------------|--------|-----------|-----------------------------------------------------------|-------------------------------------|-------|--|
| Kod transakcji Transakcja sprzedaży (FV)  | Waluta | PLN       |                                                           |                                     |       |  |
| Numer 20                                  | Kurs   | 1,0000000 |                                                           |                                     |       |  |
| Data transakcji 2021-08-04                |        |           |                                                           |                                     |       |  |
| Dokument TM/23/08/2021                    |        |           |                                                           |                                     |       |  |
| Konto                                     |        |           | Opis                                                      | Winien                              | М     |  |
| 70124 - Sprzedaż wyrobów gotowych         |        |           | "ACS" Andrzej Kaczmarkiewicz Wyrób gotowy 1 szt. * 100,00 | 0,00                                | 100,0 |  |
| 22200 - VAT należny 23%                   |        |           | "ACS" Andrzej Kaczmarkiewicz - Stawka VAT 23%             | aczmarkiewicz - Stawka VAT 23% 0,00 |       |  |
| 20000 - Rozrachunki z odbiorcami          |        |           | "ACS" Andrzej Kaczmarkiewicz                              | Andrzej Kaczmarkiewicz 123,00       |       |  |
| 60100 - Produkty gotowe                   |        |           | Wyrób gotowy 1 szt. * 70,00                               | 0,00                                | 70,0  |  |
| 70510 - Koszt wytworzenia wyrobu gotowego |        |           | Wyrób gotowy 1 szt. * 70,00                               | 70,00                               | 0,0   |  |
| , , , , ,                                 |        |           |                                                           |                                     |       |  |

# Konwersje jednostek

Konwersja jednostek dostępna jest tylko w pakiecie 360 Księgowość Pro. Możesz dodać konwersje w menu Ustawienia> Ustawienia ogólne> Konwersje jednostek miary. Dodaj relacje między jednostkami miary w tabeli konwersji:

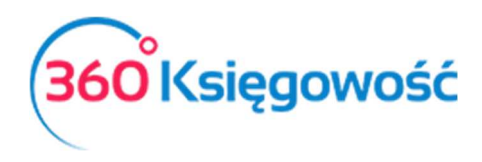

Pełna Księgowość

| Konwersja jednostek miary                             |                  |                                                                             |   |                        | Zamknij 🗙    |
|-------------------------------------------------------|------------------|-----------------------------------------------------------------------------|---|------------------------|--------------|
| Jednostka alternatywna (= przelicznik * jedno<br>gram | stka główna) 🗸 - | Przelicznik - ilość jednostki bazowej na jednostkę alternatywną<br>0,001000 | x | Jednostka główna<br>kg | ~            |
|                                                       |                  |                                                                             |   |                        | Dodaj Anuluj |

Na przykład: kg = 1000 g; g = 0,001

#### kg; tona = 1000 kg

Jeśli wprowadzisz fakturę zakupu z alternatywną jednostką miary, cena magazynowa w podstawowej jednostce miary zostanie automatycznie przeliczona. Aby móc sprzedawać towary lub wyroby w obu jednostkach (jednostki alternatywne i podstawowe), zalecamy wprowadzenie cen sprzedaży dla obu jednostek w tabeli cen sprzedaży (Ustawienia> Ustawienia ogólne> Ceny sprzedaży i rabaty). Wówczas program może automatycznie podpowiedzieć prawidłową cenę na fakturze sprzedaży, w zależności od użytej jednostki.

\_\_\_\_\_

Jeżeli masz jakiekolwiek wątpliwości:

- napisz do nas: <a href="mailto:pomoc@360ksiegowosc.pl">pomoc@360ksiegowosc.pl</a>
- zadzwoń do nas: +22 30 75 777
- skorzystaj z czatu

Odwiedź też naszą stronę 360 Księgowość.

Pozdrawiamy!

Zespół 360 Księgowość